## **Chapter 2 - Screens and Navigation in ROM**

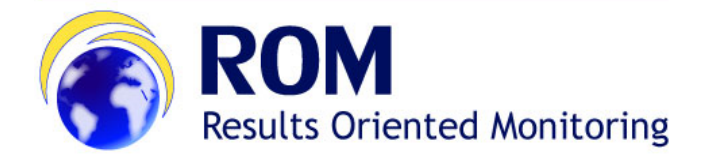

## ROM Manual for Contractors and Experts > 2. Screens and Navigation in ROM

## **Table of Contents**

0

• 2. Screens and Navigation in ROM

## 2. Screens and Navigation in ROM

The ROM module is available in two languages: English and French. You can switch between the two languages at any time using the dropdown list in the top right corner of your screen.

You will notice that all the pages of the ROM module have a similar layout. Each page shows the authentication area (1), a top bar menu, which allows switching between the three main sections "Workplan", "Missions" and "Search" (2), and a left menu. Each item of the left menu leads to a different page of the application.

|                               |                      |                         |                       |           |                  |                      |                                                                                                    |                           |           |                                                                       |                                |                | Documentation         | Legal Notice Sign    | out English       | ¥                          |
|-------------------------------|----------------------|-------------------------|-----------------------|-----------|------------------|----------------------|----------------------------------------------------------------------------------------------------|---------------------------|-----------|-----------------------------------------------------------------------|--------------------------------|----------------|-----------------------|----------------------|-------------------|----------------------------|
|                               | ROM N                | 10D                     | ULE                   |           |                  |                      |                                                                                                    |                           |           |                                                                       |                                | 1              |                       | Lot ENI R            | OM CONTRACTOR     | l (nromcolo)               |
| European<br>Commission        | Manage               | Worl                    | kplan                 |           |                  |                      |                                                                                                    |                           |           |                                                                       |                                |                |                       |                      |                   |                            |
| European Commission > Develop | ment and cooperat    | tion - Eur              | opeAid > RO           | 4 Modul   | e> Manage W      | /orkplan             |                                                                                                    |                           |           |                                                                       |                                |                |                       |                      |                   |                            |
| WORKPLAN MISSIONS             | SEARCH               | 2                       |                       |           |                  |                      |                                                                                                    |                           |           |                                                                       |                                |                |                       |                      |                   |                            |
| Workplan                      |                      |                         |                       |           |                  |                      |                                                                                                    |                           |           |                                                                       |                                |                |                       |                      |                   |                            |
| Manage Workplan               | WOR                  | <b><pl< b=""></pl<></b> | AN                    |           |                  |                      |                                                                                                    |                           |           |                                                                       |                                |                |                       |                      |                   |                            |
| Experts                       | Please note t        | hat the                 | data disp             | layed     | below are        | for exercise year 20 | 17. If you want to change, select a different ye                                                                                                    | ar and click on I         | he button | Change exe                                                            | rcise"                         |                |                       |                      |                   |                            |
|                               | 2017                 |                         | • Cha                 | inge e    | xercise          |                      |                                                                                                    |                           |           |                                                                       |                                |                |                       |                      |                   |                            |
|                               |                      |                         |                       |           |                  |                      |                                                                                                    |                           |           |                                                                       |                                |                |                       |                      |                   |                            |
|                               | (a) Expert to Exer   |                         |                       |           |                  |                      |                                                                                                    |                           |           |                                                                       |                                |                |                       |                      |                   |                            |
|                               | Contractor<br>budget | OM<br>dates             | Contractor<br>experts | OM<br>CoI | Coord validation | P/P Ref.             | Project title                                                                                                    | Reason for ROM<br>request | Lot       | EUD/ Unit                                                             | Oper. Manag.                   | Geog. Impl.    | Start mission<br>date | End mission<br>dates | ROM Experts       | Status                     |
|                               |                      |                         |                       |           |                  |                      |                                                                                                    |                           |           |                                                                       |                                |                |                       |                      |                   |                            |
|                               | Yes 🔻                |                         |                       |           |                  | C-335420             | Communal Infrastructure Program (CIP)                                                                                                    | Yes                       | 1         | Armenia                                                               | BAGGIOLI<br>ANDREA             | Single-country |                       |                      |                   | Confirmed by<br>contractor |
|                               | Pending v            |                         |                       |           |                  | C-131551             | Subvention - BEI - bonification d'intérêts ONAS IV                                                                                                    | Yes                       | 1         | Tunisia                                                               | CORRADO<br>STEFANO             | Single-country |                       |                      |                   | Uploaded                   |
|                               | Pending v            |                         |                       |           |                  | C-374023             | ECHO/-CF/EDF/2015/01004 Providing preventive targeted<br>nutrition assistance to young children and women affected<br>by the El-Nino phenomenon in the Sahelian belt of Chad<br>while ensuring the capacity development of national<br>institutions and partners | Yes                       | 1         | East and<br>Southern<br>Africa, Great<br>Lakes                        | LAYWARD<br>MARK                | Single-country |                       |                      |                   | Uploaded                   |
|                               | Yes 💌                |                         |                       |           |                  | C-347097             | East Invest II                                                                                                    | Yes                       | 1         | Georgia,<br>Moldova &<br>Neighbourhood<br>Cross-Border<br>Cooperation | BOUDRON<br>RAFFAELLA           | Multi-country  |                       |                      |                   | Confirmed by contractor    |
|                               | Yes v                |                         |                       |           |                  | C-346958             | Decentralisation and Local Development Support<br>Programme                                                                                                    | Yes                       | 1         | Jordan                                                                | GIORGI<br>GIORGIO              | Single-country |                       |                      |                   | Confirmed by<br>contractor |
|                               | Yes                  | ~                       | *                     | ~         | ~                | C-351068             | Scaling-up of emergency restoration and stabilization of livelihoods of affected Syrian populations                                                                                                    | Yes                       | 1         | Syria                                                                 | ABOU AZZAM<br>HANNAH<br>JANINE | Single-country | 27/10/2017            | 05/11/2017           | AIGNER<br>Dietmar | ROM review<br>approved     |
|                               | Yes v                |                         |                       |           |                  | C-352792             | SUPPORT TO THE IMPLEMENTATION OF THE ASSOCIATION<br>AGREEMENT AND OF THE NATIONAL STRATEGY IN THE<br>TRANSPORT SECTOR IN UKRAINE                                                                                                    | Yes                       | 1         | Ukraine                                                               | ANDREEVA<br>TEODORA            | Single-country |                       |                      |                   | Confirmed by<br>contractor |

The Workplan section covers all phases from the request for a ROM review to the approval of the ROM mission by the ROM Coordination Team.

| Yes | • | ~ | • | ~ | C-346287 | ENHANCING ACCESS OF CHILDREN TO EDUCATION AND<br>FIGHTINING CHILD LABOUR                                                                                    | Yes | 1 | Egypt                                            | LN-X55B241<br>Fn-x55b241 | Single-country | 18/09/2016 | 26/09/2016 | GARCÍA<br>FEMENÍA Ana             | ROM review completed    |
|-----|---|---|---|---|----------|----------------------------------------------------------------------------------------------------|-----|---|--------------------------------------------------|--------------------------|----------------|------------|------------|-----------------------------------|-------------------------|
| Yes | ~ | ~ | - | ~ | C-312909 | Convention de Délégation avec l'Agence Française de<br>Développement pour le financement de la mise à niveau de<br>quartiers populaires en Tunisie          | Yes | 1 | Tunisia                                          | LN-X55B241<br>Fn-x55b241 | Single-country | 31/10/2016 | 08/11/2016 | SCARAMELLA<br>Matteo              | ROM review completed    |
| Yes | ~ | * | ~ | * | C-335305 | SEMED Regional Sustainable Energy Finance Facility : Phase<br>1 D Morocco and Jordan Sustainable Energy Finance Facility<br>(SEFF) D Implementation Support | Yes | 1 | Regional<br>Programmes<br>Neighbourhood<br>South | LN-X55B241<br>Fn-x55b241 | Morocco        | 26/09/2016 | 14/10/2016 | CARNICER<br>BLASCO Jose<br>Manuel | ROM review<br>completed |
| Yes | * | • | * | ~ | C-335420 | Communal Infrastructure Program (CIP)                                                                                                    | Yes | 1 | Armenia                                          | LN-X55B241<br>Fn-x55b241 | Single-country | 19/09/2016 | 30/09/2016 | GOTSIRIDZE<br>Tornike             | ROM review<br>completed |

The **Missions** section covers all phases from the start of the desk phase of a mission until the submission of the final ROM report and preparation of a follow-up plan by the Operational Manager in charge.

You can use the filters above each column to visualise the information you need. To export the content of the dashboard to an Excel file, click on the

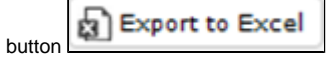

While Contractors and Core Experts can access both the Workplan and the Missions sections, Non-Core Expert only have access to the Missions tab, which is used for managing documents, missions and reports.

Chapter 1 - Introduction to the ROM Module Chapter 3 - Main actions step-by-step in ROM